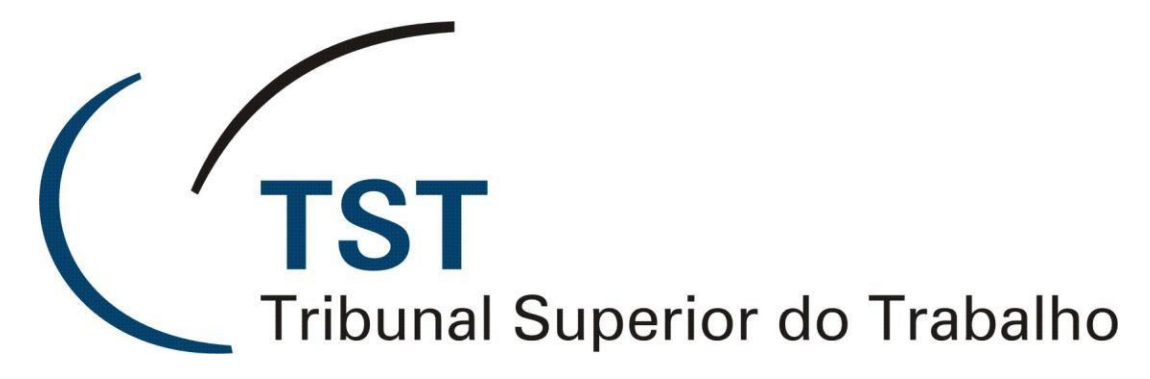

Secretaria de Tecnologia da Informação Coordenadoria de Suporte Técnico aos Usuários

# Questionário de Produtividade da Semana de Conciliação Trabalhista

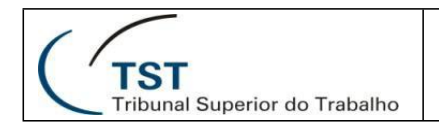

### Acesso ao Sistema

| →     #     ✓     ¥     ✓     ¥       Semana Nacional da<br>Conciliação Trabalhista            | Conselho Superior da<br>Justica do Trabalho | TST<br>Tribunal Superior do Trabalho |
|------------------------------------------------------------------------------------------------|---------------------------------------------|--------------------------------------|
| Tribunal Superior do Trabalho                                                                  |                                             |                                      |
| E-mail:<br>Senha:<br>Entrar                                                                    |                                             |                                      |
| © Semana de Condilação - Desenvolvido pela CDS/SETIN/TST - Versao: 1.1.0-SNAPSHOT - 13/03/2015 |                                             |                                      |
|                                                                                                |                                             |                                      |

### Figura 1 - Acesso ao sistema

O acesso ao Questionário da Semana de Conciliação pode ser realizado por meio do link <u>http://aplicacao2.tst.redejt/semanaconciliacao</u>.

O e-mail para acesso é o institucional. Ex.: <u>nome.sobrenome@trtXX.jus.br</u>.

A senha para acesso é a mesma utilizada no Sistema de Cadastro de Usuários da Justiça do Trabalho – Cadastro de Usuários da JT (<u>https://10.0.11.11/cadastroUsuarioJT</u>):

| 1                      | ISI<br>Tribunal Superior do Trabalho | Autenticação |
|------------------------|--------------------------------------|--------------|
|                        |                                      |              |
| Autenticação           |                                      |              |
| Usuário                |                                      |              |
| Senha                  |                                      |              |
| Lembre-me              |                                      |              |
| <u>Esqueci a senha</u> |                                      |              |
| Intrar                 |                                      |              |
|                        |                                      |              |

Figura 2 - Cadastro de Usuários da JT

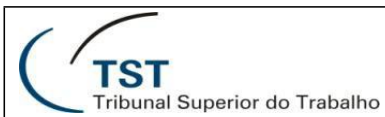

### SETIN – CDS – SJUD Seção de Sistemas Judiciais Ouestionário de Produtividade da Semana de Conciliacão

Envio de Questionário

O envio de questionários correspondentes ao período da Semana de Conciliação Trabalhista deve ser realizado conforme os seguintes procedimentos:

- I. Acessar a tela "Envio de Questionário" Tela inicial do sistema (Figura 3 Envio de Questionário);
- II. Selecionar a "Data de Referência" do questionário (Figura 4 Data de Referência);
- III. Informar os valores dos campos;
- IV. Clicar no botão "Enviar".

| Image: second da conciliação Trabalhista                                                                                                    |                        | Consello Superior da<br>Justipa do Tratestra                                                                                          | (TST<br>Tribunal Superior do Trabalho |
|----------------------------------------------------------------------------------------------------|------------------------|----------------------------------------------------------------------------------------------------|---------------------------------------|
| Envio de Questionario Questionario Consolidado                                                                                                    |                        |                                                                                                    | •                                     |
| Questionário de Produtividade da Semana<br>Data de Referência: (dd/03/2015)<br>A Semana de Conciliação vai de 16/03/2015 a 20/03/2015.<br>Audiências de 1º Grau | a de Conciliação - 1/2 | 2015                                                                                                    |                                       |
| Audiências de conciliação em fase de conhecimento designadas<br>Audiências de conciliação em fase de execução agendadas                                         |                        | Audiéncias de conciliação em fase de conhecimento realizadas<br>Audiéncias de conciliação em fase de execução realizadas              |                                       |
| Acordos efetuados em fase de conhecimento                                                                                                    |                        |                                                                                                    |                                       |
| Total de acordos homologados<br>Valor de recolhimento previdenciário - INSS                                                                                     |                        | Soma total dos valores homologados<br>Valor do recolhimento fiscal - Imposto de renda                                                 |                                       |
| Acordos efetuados em fase de execução                                                                                                    |                        |                                                                                                    |                                       |
| Total de acordos homologados<br>Valor do recolhimento previdenciário - INSS                                                                                     |                        | Soma total dos valores homologados<br>Valor do recolhimento fiscal - Imposto de renda                                                 |                                       |
| Audiência de 2º grau em fase de conhecimento                                                                                                    |                        |                                                                                                    |                                       |
| Audiências de conciliação designadas em fase de conhecimento                                                                                                    |                        | Audiências de conciliação realizadas em fase de conhecimento                                                                          |                                       |
| Audiencias de 2º grau em fase de execução                                                                                                    |                        |                                                                                                    |                                       |
| Audiências de conciliação em fase de execução agendadas                                                                                                    |                        | Audiências de conciliação em fase de execução realizadas                                                                              |                                       |
| Acordos efetuados em 2º grau em fase de conhecimento                                                                                                    |                        |                                                                                                    |                                       |
| Total de acordos homologados em fase de conhecimento<br>Valor do recolhimento previdenciário em fase de conhecimento - INSS                                     |                        | Soma total dos valores homologados em fase de conhecimento<br>Valor do recolhimento fiscal em fase de conhecimento - Imposto de renda |                                       |
| Acordos efetuados em 2º grau em fase de execução                                                                                                    |                        |                                                                                                    |                                       |
| Total de acordos homologados em fase de execução<br>Valor do recolhimento previdenciário em fase de execução - INSS                                             |                        | Soma total dos valores homologados em fase de execução<br>Valor do recolhimento fiscal em fase de execução - Imposto de renda         |                                       |
| Abrangência das ações desenvolvidas pela conciliação                                                                                                    |                        |                                                                                                    |                                       |
| Número de pessoas atendidas<br>Participantes - Desembargadores                                                                                                  |                        | Participantes - Juizes de 1º grau<br>Participantes - Conciliadores                                                                    |                                       |
| Totais                                                                                                    |                        |                                                                                                    |                                       |
| Soma total dos valores homologados<br>Valor do recolhimento fiscal - Imposto de renda                                                                           |                        | Valor do recolhimento previdenciário - INSS                                                                                           |                                       |
|                                                                                                    |                        |                                                                                                    | Cancelar Enviar                       |

#### Figura 3 - Envio de Questionário

| TST<br>Tribunal Superior do Trabalho                                                                                    | SETIN – CDS – SJUD<br>Seção de Sistemas Judiciais<br>Ouestionário de Produtividade da Semana de Conciliação |
|----------------------------------------------------------------------------------------------------|----------------------------------------------------------------------------------------------------|
|                                                                                                    | emana Nacional da<br>onciliação Trabalhista                                                                 |
| Envio de Questionario Qu                                                                                                | iestionario Consolidado                                                                                     |
| Questionário de P<br>Data de Referência: dd/03/2015<br>A Semana de Conciliação vai de 16/03/20<br>Audiências de 1º Grau | rodutividade da Semana de Conciliação - 1/2015                                                              |

### Figura 4 - Data de Referência

Merecem destaque os seguintes itens do formulário:

Audiências de conciliação em fase de conhecimento designadas

• Data de Referência

Campo obrigatório, referente à data de referência dos dados informados. A data informada deve corresponder ao período da Semana de Conciliação Trabalhista.

- <u>Grupo "Totais"</u> (Figura 5 Totais)
  - Grupo de questões composto pelos seguintes campos:
  - Soma total dos valores homologados
  - Valor do recolhimento previdenciário INSS
  - Valor do recolhimento fiscal Imposto de renda

Esses campos são **calculados automaticamente**, baseados nos respectivos campos contidos nos grupos:

- Acordos efetuados em fase de conhecimento
- Acordos efetuados em fase de execução
- Acordos efetuados em 2° grau em fase de conhecimento
- Acordos efetuados em 2° grau em fase de execução

Audiências de

| TST<br>Tribunal Superior do Trabalho                                                  | SETIN – CDS – SJUD<br>Seção de Sistemas Judiciais<br>Ouestionário de Produtividade da Semana de Conciliação |
|---------------------------------------------------------------------------------------|----------------------------------------------------------------------------------------------------|
| Totais                                                                                |                                                                                                    |
| Soma total dos valores homologados<br>Valor do recolhimento fiscal - Imposto de renda | Valor do recolhimento previdenciário - INSS                                                                 |
|                                                                                       | Cancelar Envia                                                                                              |

### Figura 5 - Grupo Totais

### Alteração de Questionário

Alterações de questionários podem ser realizadas seguindo os mesmos procedimentos do item Envio de Questionário.

Portanto, caso seja necessário alterar dados fornecidos para quaisquer dias da Semana de Conciliação Trabalhista, devem ser realizados os seguintes passos:

- I. Acessar a tela "Envio de Questionário" (Figura 3 Envio de Questionário);
- II. Selecionar a Data de Referência do questionário que deseja alterar (Figura 4 Data de Referência);
- III. Editar os campos desejados;
- IV. Clicar no botão "Enviar".

# **Questionário Consolidado**

O Questionário Consolidado é uma funcionalidade que realiza o somatório de todos os valores fornecidos nos questionários enviados até o momento.

O acesso à funcionalidade é realizado por meio do menu "Questionário Consolidado".

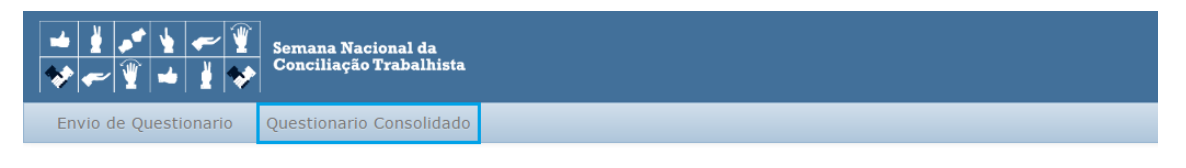

Questionário Consolidado de Produtividade da Semana de Conciliação - 1/2015 A Semana de Conciliação vai de 16/03/2015 a 20/03/2015.

Figura 6 - Menu Questionário Consolidado

| ( f )                                       |  |
|---------------------------------------------|--|
| <b>TST</b><br>Tribunal Superior do Trabalho |  |

Caso não possua a senha, acesse o Cadastro de Usuários da JT (<u>https://10.0.11.11/cadastroUsuarioJT</u>) e clique no link "Esqueci a senha":

|                        | TST<br>Tribunal Superior do Trabalho | Sistema de Cadastro dos Usuários da Justiça do Trabalho<br>Autenticação                                                                                          |
|------------------------|--------------------------------------|----------------------------------------------------------------------------------------------------|
| Autenticação           |                                      |                                                                                                    |
| Usuário                |                                      |                                                                                                    |
| Senha                  |                                      |                                                                                                    |
| Lembre-me              |                                      |                                                                                                    |
| <u>Esqueci a senha</u> |                                      |                                                                                                    |
| Entrar                 |                                      |                                                                                                    |
|                        |                                      |                                                                                                    |
|                        |                                      | Tribunal Superior do Trabalho - Endereço: SAFS - Qd 8 - Lote 1 - CEP 70.070<br>Disque-Justiça: (61) 3323-3001 - Ouvidoria: 0800-644-3444 - Fax Petições: (61) 3/ |

Figura 7 – Esqueci a Senha

Na tela seguinte (Gerar Nova Senha), informe o e-mail institucional (<u>nome.sobrenome@trtXX.jus.br</u>) e o CPF, e clique no botão "Gerar nova Senha":

| TST<br>Tribunal Superior do Trabalho | Sistema de Cadastro dos Usuários da Justiça do Trabalho<br>Gerar Nova Senha                                                                                       |
|--------------------------------------|----------------------------------------------------------------------------------------------------|
| Senha<br>E-mail (*)<br>CPF (*)       |                                                                                                    |
| Gerar nova Senha Voltar              | Tribunal Superior do Trabalho - Endereço: SAFS - Qd 8 - Lote 1 - CEP 70.070-<br>Disque-Justiça: (61) 3323-3001 - Ouvidoria: 0800-644-3444 - Fax Petições: (61) 30 |

### Figura 8 - Gerar Nova Senha

Concluído o procedimento, será gerada uma nova senha e enviada para o e-mail informado.

Dúvidas? Ligue 4040

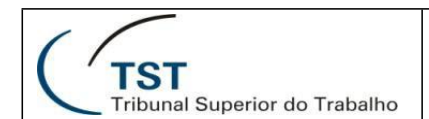

## **Alterar Senha**

Caso seja necessário alterar a senha, acesse o Cadastro de Usuários da JT (<u>https://10.0.11.11/cadastroUsuarioJT</u>) e clique no menu "Usuário", opção "Alterar Senha":

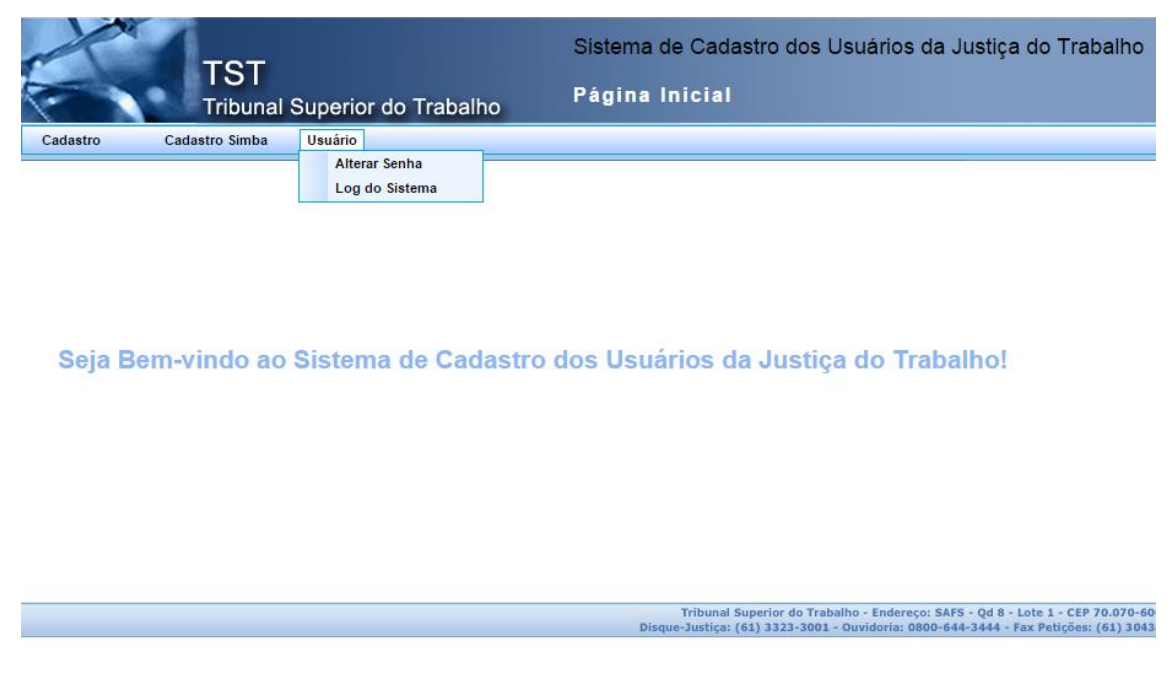

Figura 9 – Menu Alterar Senha

Na tela seguinte, informe a senha atual, a nova senha e a confirmação da Nova Senha. Clique no botão "Alterar Senha" e a senha será atualizada:

| TST<br>Tribunal Superior do Trabalho                      | Sistema de Cadastro dos Usuários da Justiça do Trabalho<br>Alterar Senha    |
|-----------------------------------------------------------|-----------------------------------------------------------------------------|
|                                                           |                                                                             |
| Senha                                                     |                                                                             |
| Senha Atual (*) Nova Senha (*) Confirmação Nova Senha (*) |                                                                             |
| Alterar Senha Voltar                                      |                                                                             |
|                                                           | Tribunal Superior do Trabalho - Endereco: SAFS - Od 8 - Lote 1 - CEP 70.070 |

Figura 10 - Formulário Alterar Senha

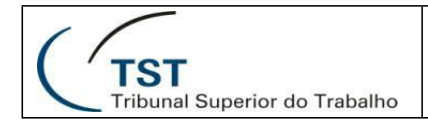

Seção de Sistemas Judiciais (SJUD/CDS/SETIN/TST)

E-mail: lista-sjud@tst.jus.br

Telefones: (61) 3043-7541 / 4915

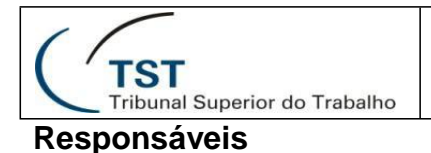

SETIN – CDS – SJUD Seção de Sistemas Judiciais Ouestionário de Produtividade da Semana de Conciliação

## **RESPONSÁVEL PELA INFORMAÇÃO**

SJUD – Seção de Sistemas Judiciais

# RESPONSÁVEL PELA PADRONIZAÇÃO E PUBLICAÇÃO

SATI – Setor de Aprimoramento em TI

Dúvidas? Ligue 4040